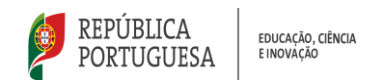

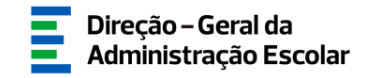

## MANUAL DE INSTRUÇÕES

## Apreciação das Candidaturas

### Concurso Interno e Concurso Externo

## Ensino Artístico Especializado da Música e da Dança

27 de agosto de 2024 V.01

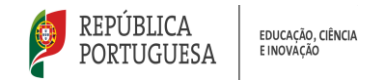

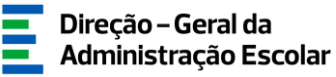

#### Índice

| 1  | EN   | QUADRAMENTO                                      | 5  |
|----|------|--------------------------------------------------|----|
| 1  | .1   | ASPETOS GERAIS                                   | 5  |
| 1  | .2   | CONTACTOS ÚTEIS                                  | 5  |
| 1  | .3.  | PRAZO                                            | 6  |
| 2. | INS  | STRUÇÕES DE UTILIZAÇÃO SIGRHE                    | 8  |
| 2  | 2.1. | Acesso à aplicação                               | 8  |
| 2  | 2.2. | FUNCIONAMENTO GERAL DO SIGRHE                    | 9  |
| 2  | 2.3. | APLICAÇÃO CONCURSO DO ENSINO ARTÍSTICO 2024/2025 | 9  |
| 3  | AP   | RECIAÇÃO DAS CANDIDATURAS                        | 11 |
|    |      |                                                  |    |
| 3  | 3.1. | Apreciação das Candidaturas - Consulta das vagas |    |
| 3  | 3.2. | INÍCIO DA APRECIAÇÃO                             |    |
|    | 3.2. | .1. Consulta das candidaturas                    |    |
|    | 3.2. | .2. Apreciação das Candidaturas                  |    |
|    | 3.2. | .2.1. Admitir Candidato                          |    |
|    | 3.2. | .2.2. Excluir Candidato                          |    |
|    | 3.2. | .2.3. Reversão                                   |    |
|    | 3.2. | .2.4. Confirmar Dados                            |    |
|    | 3.2. | .3. Observações                                  |    |
| 4. | SU   | BMISSÃO                                          |    |

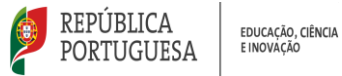

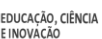

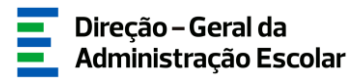

#### Índice de Imagens

| IMAGEM 1 - ACESSO SIGRHE                                                                          | 8            |
|---------------------------------------------------------------------------------------------------|--------------|
| IMAGEM 2 - ECRÃ INICIAL                                                                           | 9            |
| IMAGEM 3 - MENUS DA APLICAÇÃO CONCURSO DO ENSINO ARTÍSTICO 2024/2025 – APRECIAÇÃO DAS CANDIDATURA | ۹ <i>s</i> 9 |
| IMAGEM 4 - APRECIAÇÃO DAS CANDIDATURAS – LISTAGEM                                                 | 11           |
| IMAGEM 5 – VAGA EXPIRADA                                                                          | 11           |
| IMAGEM 6 – INICIAR ANÁLISE DOS ELEMENTOS DA CANDIDATURA – LÁPIS                                   | 12           |
| IMAGEM 7 – INICIAR ANÁLISE DOS ELEMENTOS DA CANDIDATURA - EDITAR                                  | 12           |
| IMAGEM 8 – APRECIAÇÃO DAS CANDIDATURAS                                                            | 13           |
| IMAGEM 9 – EXEMPLO DOS DADOS RESUMO DA CANDIDATURA                                                | 13           |
| IMAGEM 10 – CONSULTAR ANEXOS                                                                      | 14           |
| IMAGEM 11 – RESPOSTAS AOS CRITÉRIOS E REQUISITOS DE ADMISSÃO                                      | 14           |
| IMAGEM 12 – REGRESSAR À LISTAGEM                                                                  | 14           |
| IMAGEM 13 – ADMITIR/EXCLUIR CANDIDATURA                                                           | 15           |
| Imagem 14 – Alerta – Confirmar admissão                                                           | 15           |
| IMAGEM 15 – MOTIVO DE EXCLUSÃO                                                                    | 16           |
| IMAGEM 16 – MOTIVO DE EXCLUSÃO – "OUTRO"                                                          | 16           |
| IMAGEM 17 – ALERTA – CONFIRMAR EXCLUSÃO                                                           | 16           |
| IMAGEM 18 – REVERTER ADMISSÃO/EXCLUSÃO                                                            | 16           |
| IMAGEM 19 – OBSERVAÇÃO                                                                            | 17           |
| IMAGEM 20 - PALAVRA-CHAVE                                                                         | 19           |
| IMAGEM 21 – ALERTA - SUBMISSÃO                                                                    | 19           |
| IMAGEM 22 - REVERTER SUBMISSÃO DA APRECIAÇÃO                                                      | 19           |
| IMAGEM 23 – BOTÕES EXPORTAR EXCLUÍDOS, EXPORTAR ADMITIDOS E EXPORTAR CANDIDATURAS                 | 20           |

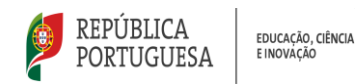

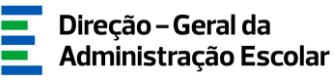

# 1 ENQUADRAMENTO

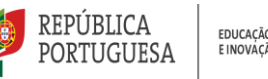

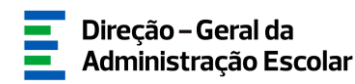

#### 1 Enguadramento

#### 1.1 Aspetos Gerais

O presente manual visa apoiar a apreciação das candidaturas ao concurso interno e externo do ensino artístico especializado 2024/2025, a efetuar pelo júri a quem compete assegurar a tramitação do procedimento concursal, em conformidade com o n.º 1 do artigo 10.º do Capítulo II do regime de seleção e recrutamento de docentes do ensino artístico especializado da música, da dança e das artes visuais e dos audiovisuais, aprovado em anexo ao Decreto-Lei  $n^{\circ}$  94/2023, de 17 de outubro, que altera o Decreto-Lei n.º 15/2018, de 7 de março, de ora em diante abreviadamente designado como "o regime do ensino artístico especializado", e subsidiariamente, o disposto no Decreto-Lei n.º 32-A/2023, de 8 de maio e Lei n.º 35/2014, de 20 de junho, na redação atual.

Para a seleção e recrutamento de pessoal docente, o júri é composto pelo/a diretor/a do respetivo Estabelecimento de Ensino, que preside, e por dois/duas vogais efetivos e dois/duas vogais suplentes, designados pelo conselho pedagógico.

Este manual serve de suporte ao júri da Escola, que irá proceder à verificação dos elementos apresentados pelos candidatos, em conformidade com o n.º 1 do artigo 10.º do regime do ensino artístico especializado, e explicita os procedimentos que deverão adotar na aplicação Apreciação das Candidaturas relativamente às candidaturas submetidas.

O júri deverá verificar os elementos apresentados pelos candidatos, através da análise dos documentos previstos no aviso de abertura que foram carregados eletronicamente pelo/a candidato/a, e/ou que se encontrem arquivados e válidos no respetivo processo individual, exceto o registo criminal atualizado ou a declaração de autorização de acesso ao mesmo.

Os ecrãs disponibilizados neste manual são ilustrativos da aplicação, podendo conter ligeiras diferenças face aos ecrãs finais a disponibilizar.

#### 1.2 Contactos Úteis

Atendimento on-line - E72, permanentemente disponível no SIGRHE (Área - Aplicações eletrónicas > Tema - Concurso Ensino Artístico).

Centro de Atendimento Telefónico - CAT - 213943480, todos os dias úteis, entre as 10:00 horas e as 17:00 horas.

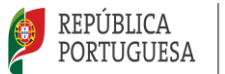

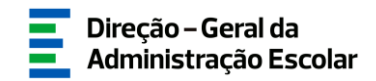

#### Centro de atendimento presencial na Direção-Geral da Administração Escolar - Loja DGAE

Av. 24 de Julho n.º 142, 1.º andar, Lisboa, também disponível todos os dias úteis, entre as 10:00 horas e as 17:00 horas.

#### 1.3. Prazo

O prazo para preenchimento da aplicação decorre entre os dias 27 de agosto e as 18 horas de Portugal continental de dia 6 de setembro de 2024.

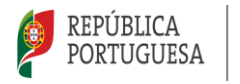

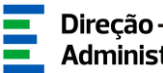

# 2 **INSTRUÇÕES DE** UTILIZAÇÃO DO SIGRHE

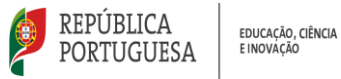

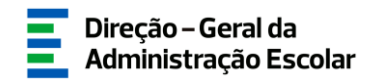

#### 2. Instruções de utilização SIGRHE

#### 2.1. Acesso à aplicação

A aplicação encontra-se disponível no Portal da DGAE em <u>www.dgae.medu.pt/</u> ou diretamente através do endereço sigrhe.dgae.medu.pt/.

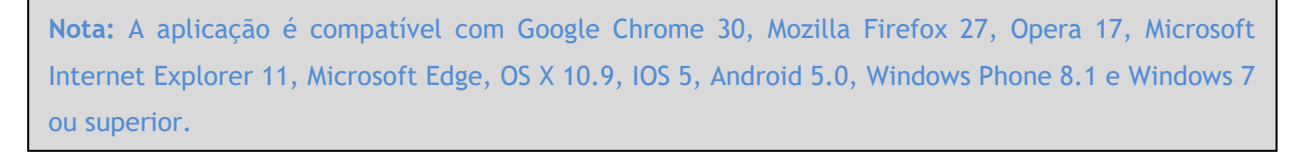

Para aceder à funcionalidade relativa ao Concurso do Ensino Artístico 2024/2025 > Apreciação das Candidaturas, deverá inserir os dados de acesso habitualmente utilizados para aceder ao SIGRHE (número de utilizador e palavra-chave).

| Open El                                          | RP                                                                                       | Signed Interativo de<br>Gestão de Recursos<br>Humanos de Educação                                                                                                    |
|--------------------------------------------------|------------------------------------------------------------------------------------------|----------------------------------------------------------------------------------------------------|
| M <sup>4</sup> de Utilizador:<br>Palavrin-shavet | Roccoscos<br>                                                                            | Se lá se registres e special um número de utilizador de 10 digitos com o qual já acedeu ou conturna aceder<br>is aplicações do OCAE, não deve criar nevo utilizador.<br><b>Ainda não se registou?</b><br>Se não possuá um número de utilizador com 10 digitos atribuído pela OCAE pode registrar-se <u>aveil</u> .<br><b>Esque comune-se dos Se dos do Accesso?</b><br>Se dos as tembro do sua adversa choma ou número de utilizador cimas anoi. |
|                                                  | Competivel com Google Chrume 30, Musile Firefux 27, Opena 13, Hisrauch Internet Explorer | 11. Marseft Edge, OS X 10.8, 105 5, Android 5.0, Windows Phone 8.1 e Windows 7                                                                                                    |

Imagem 1 - Acesso SIGRHE

Caso não se recorde dos códigos de acesso, deverá recuperá-los no SIGRHE (sigrhe.dgae.medu.pt/), acedendo, para tal, à área "Esqueceu-se dos Dados de Acesso?" ou solicitar a sua recuperação através do email: recuperacaoacessosigrhe@dgae.medu.pt.

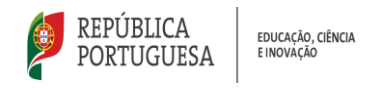

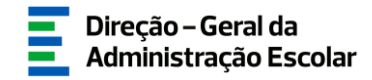

#### 2.2. Funcionamento geral do SIGRHE

As instruções gerais do funcionamento do SIGRHE encontram-se no *Manual Geral de Utilização do SIGRHE*, disponível na área "DOCUMENTAÇÃO" do lado direito do ecrã de entrada do SIGRHE (após autenticação).

| Open ERP                                                                                                    | - Terminar sessão<br>Voltar à página inicial   Estrutura de Menia   Alterar Palema-chave<br>UMANOS   SITUAÇÃO PROFESSIONAL   HULTIPALAROMA DE RECISTOS   672   TAQUÍATIOS                                                                                                    | Sitema Interetiv<br>Gestão de Recu<br>Humanos de Edu                                                                                                    | lo de<br>ursos<br>ucação |
|----------------------------------------------------------------------------------------------------|----------------------------------------------------------------------------------------------------|----------------------------------------------------------------------------------------------------|--------------------------|
|                                                                                                    |                                                                                                    | INFORMAÇÕES                                                                                                    | A                        |
|                                                                                                    | BEM-VINDO AO SIGRHE!                                                                                                    | 02 Dezembro Contacto telefónico direto para diretores de AE/ENA: 2<br>2019 918 891                                                                                                    | 213 -                    |
| O allower protection of casels is the outrous in-protection of the outrous of the outrous o                                                                                                    | de Sourgile (1950mil) via formeer la Euclia um nationnato que parmite a patité integrale des seur recorsos humanos e ass Decentes e tils Docente<br>e de crução de módilos, provundor-se que alterga a trabalides das agles associadas à gestão do Passal Decente e do Passal não Docente.<br>ugare se a consulta do Sola "Estantura de Menua" no topo do ecci.                                                                                                    | DOCUMENTAÇÃO                                                                                                    | •                        |
| DESENVO<br>Availant<br>Cons<br>Cons<br>Portor<br>• Form<br>• Form                                                                                                    | LVIDENTO DE RECURSOS HUMANOS<br>de la de Countymente<br>la tra de la unitadare para Availação do Desempenho de Docente.<br>He e Manuel de valendare para Availação do Desempenho de Docentes am Funções de Gestão.<br>Ima na Unitada Estalance.                                                                                                    | 22 Janeva Anisa de Albertura - Assistentes Operacionais -<br>2011 : Contralação por tempo indetermando<br>13 Julho: Aviso de Albertura - Assistentes Técnicos - Contratação a<br>2002 : termo resolutivo<br>13 Julho: Aviso de Albertura - Assistentes Operacionais -<br>2002 : Contratação a termo resolutivo | 10 ·<br>10               |
| STTUACĂ<br>- Cone<br>- Mool<br>- Mool<br>- Octa<br>- Octa<br>- Oct | D PROFISSIONAL<br>See Source 2020/021<br>See Source 2020/021<br>See Source 202 | 14 Juña Aviso de Albertura - Assistentes Técnicos - Contratação 2020 por tempo indeterminado 14 Juña Aviso de Albertura - Assistentes Operacionais - 2020 Contratação por tempo indeterminado                                                                                                    | <u>u</u>                 |

Imagem 2 - Ecrã Inicial

#### 2.3. Aplicação Concurso do Ensino Artístico 2024/2025

Após entrada no ecrã inicial, o/a utilizador/a deverá selecionar o separador Situação Profissional.

As funcionalidades do separador selecionado são exibidas num menu, visível no lado esquerdo do ecrã, onde é possível selecionar a opção *Concurso do Ensino Artístico* 2024/2025 - Apreciação das *Candidaturas*.

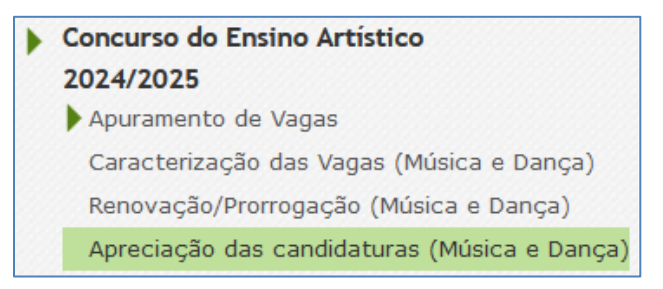

Imagem 3 - Menus da aplicação Concurso do Ensino Artístico 2024/2025 - Apreciação das Candidaturas

**NOTA:** A apreciação das candidaturas pode ser efetuada em vários períodos temporais, não sendo obrigatório efetuar todo o processo de uma só vez.

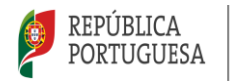

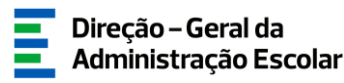

# 3 CONCURSO DO ENSINO ARTÍSTICO 2024/2025 APRECIAÇÃO DAS CANDIDATURAS

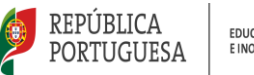

#### 3. Apreciação das Candidaturas

Para efeitos de apreciação das candidaturas, o júri deverá ter em conta os critérios e métodos de seleção e proceder à verificação dos elementos apresentados pelos/as candidatos/as, nomeadamente, *Identificação do Candidato, Situação Profissional, Habilitações Profissionais* e *Situação Concursal*, com base na consulta da documentação anexada pelo/a candidato/a ou a existente no respetivo processo individual. Para os restantes procedimentos deverá ser cumprido o estipulado no artigo 10.º do regime do ensino artístico especializado.

#### 3.1. Apreciação das Candidaturas - Consulta das vagas

No separador lateral *Concurso do Ensino Artístico 2024/2025*, ao clicar em *Apreciação das Candidaturas*, irá visualizar a listagem das vagas para as quais esteja indicado como elemento do júri.

| Concurso do ensino artístico especializado                 |                |                                              |                                                |                           |  |  |  |  |  |
|------------------------------------------------------------|----------------|----------------------------------------------|------------------------------------------------|---------------------------|--|--|--|--|--|
| Vaga n.º : Tipo de concurso :                              | Tipo de vaga : | Grupo/subgrupo/disciplina :                  |                                                | Estado :                  |  |  |  |  |  |
|                                                            | ~ ·            |                                              |                                                | v v                       |  |  |  |  |  |
| Pesquisar Limpar                                           |                |                                              |                                                |                           |  |  |  |  |  |
|                                                            |                |                                              |                                                | 📢 📢 1 - 13 de 13 🕨 🕪      |  |  |  |  |  |
| VAGA N.° CÓDIGO<br>♦ • • • • • • • • • • • • • • • • • • • | TIPO DE CON    | CURSO TIPO DE VAGA GRUPO/SUBGRUPO/DISCIPLINA | N.º TOTAL DE N.º TOTAL DE VAGAS 🔶 CANDIDATOS 💠 | ESTADO 🗢 👌 DATA SUBMISSÃO |  |  |  |  |  |
| 1                                                          |                |                                              |                                                | ×                         |  |  |  |  |  |

Imagem 4 - Apreciação das Candidaturas - Listagem

As vagas sem candidaturas surgem no estado Vaga expirada e não se encontram editáveis.

| Concurso do ensino artístico especializado |                         |                  |                                        |                                  |                  |                      |  |  |  |  |  |  |
|--------------------------------------------|-------------------------|------------------|----------------------------------------|----------------------------------|------------------|----------------------|--|--|--|--|--|--|
| Vaga n.º :                                 | Tipo de concurso : Tipo | o de vaga : Grup | o/subgrupo/disciplina :                |                                  | 1                | Estado :             |  |  |  |  |  |  |
|                                            | ✓                       | ×                |                                        |                                  | ~                | Vaga expirada 🛛 🗸 🗸  |  |  |  |  |  |  |
| Pesquisar Limpar                           |                         |                  |                                        |                                  |                  |                      |  |  |  |  |  |  |
|                                            |                         |                  |                                        |                                  |                  | ≪l < 1 - 1 de 1 > >> |  |  |  |  |  |  |
| VAGA N.° CÓDIGO ESTABELECIM                | IENTO DE ENSINO 🖨       | TIPO DE CONCURSO | TIPO DE VAGA GRUPO/SUBGRUPO/DISCIPLINA | N.º TOTAL DE N.º<br>VACAS \$ CAI | NDIDATOS CESTADO | DATA SUBMISSÃO       |  |  |  |  |  |  |
| Ø 6                                        |                         |                  |                                        |                                  | Vaga<br>expirada | ×                    |  |  |  |  |  |  |

#### Imagem 5 - Vaga Expirada

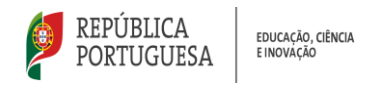

no botão Editar.

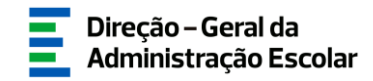

#### 3.2. Início da apreciação

3.2.1. Consulta das candidaturas

Nesta fase, o júri deverá proceder à verificação dos elementos apresentados pelos candidatos, em conformidade com o n.º 1 do artigo 10.º do regime do ensino artístico especializado. Na aplicação, deverá indicar os docentes admitidos e excluídos ao concurso, com vista à elaboração das listas provisórias.

Para iniciar a análise dos elementos da candidatura deverá carregar no ícone 🥜 ou, já dentro da vaga,

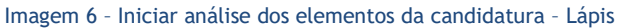

| Concurso do ensino artístico especializado | = <b>H</b>       |
|--------------------------------------------|------------------|
| Editar                                     | 44 - 4 1 de 13 🕨 |
|                                            |                  |
| Situação                                   |                  |
| Estado : Início                            |                  |
| Dados da Escola                            |                  |
| Nome do estabelecimento de ensino :        |                  |
| Código do estabelecimento de ensino :      |                  |
| Constituição do Júri                       |                  |
| Presidente do Júri                         |                  |
| Nº Utilizador :                            | Nome :           |
| Substituto do Presidente                   |                  |
| Nº Utilizador :                            | Nome :           |
| Vogal efetivo                              |                  |
| Nº Utilizador :                            | Nome :           |
| Vogal efetivo                              |                  |
| Nº Utilizador :                            | Nome :           |
| Vogal suplente                             |                  |
| Nº Utilizador :                            | Nome :           |
| Vogal suplente                             |                  |
| Nº Utilizador :                            | Nome :           |

Imagem 7 - Iniciar análise dos elementos da candidatura - Editar

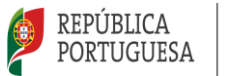

Nesta etapa poderá consultar os Dados do estabelecimento de ensino, a Constituição do Júri, os Dados da Vaga, os Critérios e métodos de seleção e a Apreciação das candidaturas > Dados da vaga.

| P    | Apreciação das ca | andidaturas    |           |           |               |             |  |  |   |             |      |             |     |         |       |          |         |       | _    |
|------|-------------------|----------------|-----------|-----------|---------------|-------------|--|--|---|-------------|------|-------------|-----|---------|-------|----------|---------|-------|------|
|      |                   |                |           |           |               |             |  |  |   |             |      |             |     |         |       |          |         |       |      |
|      | Candidaturas      | Candidaturas / | Admitidas | Candidatu | as Excluídas  |             |  |  |   |             |      |             |     |         |       |          |         |       |      |
| 11   | Contractorios     |                |           |           |               |             |  |  |   |             |      |             |     |         |       |          |         |       |      |
|      |                   |                |           |           |               |             |  |  |   |             |      |             |     |         |       |          |         |       |      |
|      |                   |                |           |           |               |             |  |  |   |             |      |             |     |         |       | 44.4     | 1-10    | e 1 / | - 17 |
|      | N.º UTILIZADO     | R 🗢 NOME 🖨     | •         | V.        | AGA N.º 💠 🛛 U | O DA VAGA 🖨 |  |  | G | R DA VAGA 🖨 | : PF | RIORIDADE 🖨 | IND | ICADO 🖨 | APREC | CIAÇÃO 🖨 |         |       | 6 H  |
| 11   |                   |                |           |           |               |             |  |  |   |             |      |             |     |         |       |          | 1       | 6     | ×    |
|      |                   |                |           |           |               |             |  |  |   |             |      |             |     |         |       |          | ×.      | ۳.    |      |
|      |                   |                |           |           |               |             |  |  |   |             |      |             |     |         |       |          |         |       |      |
| 11   |                   |                |           |           |               |             |  |  |   |             |      |             |     |         |       |          |         |       | - 1  |
| 11   |                   |                |           |           |               |             |  |  |   |             |      |             |     |         |       |          |         |       |      |
|      |                   |                |           |           |               |             |  |  |   |             |      |             |     |         |       |          |         |       | -    |
|      |                   |                |           |           |               |             |  |  |   |             |      |             |     |         |       |          |         |       |      |
|      |                   |                |           |           |               |             |  |  |   |             |      |             |     |         |       |          |         |       |      |
|      |                   |                |           |           |               |             |  |  |   |             |      |             |     |         |       |          |         |       | - 1  |
|      |                   |                |           |           |               |             |  |  |   |             |      |             |     |         |       |          | 1 - 1 d | e 1 ▶ | · >> |
|      |                   |                |           |           |               |             |  |  |   |             |      |             |     |         |       |          |         |       |      |
| ĽĽ   |                   |                |           |           |               |             |  |  |   |             |      |             |     |         |       |          |         |       |      |
| U 1. |                   |                |           |           |               |             |  |  |   |             |      |             |     |         |       |          |         |       |      |

Imagem 8 - Apreciação das candidaturas

No campo Apreciação das candidaturas > Dados da vaga, ao carregar no registo do docente, irá abrir uma janela onde poderá consultar os dados resumo da respetiva candidatura, designadamente a Identificação do/a candidato/a, a Situação Profissional, as Habilitações profissionais, a Situação Concursal, os Documentos - Anexos, as Respostas aos critérios e requisitos de admissão, o Registo criminal (pisco facultativo) e a Autorização da utilização de dados.

|                                                                                                    | 3 |
|----------------------------------------------------------------------------------------------------|---|
| oncurso do ensino artístico especializado                                                                      |   |
| ancalar                                                                                                    |   |
| and a second second second second second second second second second second second second second second second |   |
|                                                                                                    |   |
| Estado :                                                                                                    |   |
| ta de submissão :                                                                                              |   |
| tdentificação do/a candidato/a                                                                                 | = |
| N.º utilizador :                                                                                               |   |
| 1.1. Nome :                                                                                                    |   |
| 1.2. Dec. de Identificação :                                                                                   |   |
| 3. Número do Documento 🍘 :                                                                                     |   |
| 1.4. NIF :                                                                                                    |   |
| 1.5. Data de Nascimento :                                                                                      |   |
| 1.6. Género :                                                                                                  |   |
| 1.7. Nacionalidade :                                                                                           |   |
| 1.8. Morada :                                                                                                  |   |
| 1.9. Localidade :                                                                                              |   |
| 1.10. Código Postal :                                                                                          |   |
| 1.11. País :                                                                                                   |   |
| 1.12. Talemóvel/Talefone :                                                                                     |   |
| 1.13. Email :                                                                                                  |   |
| Situação Profissional                                                                                          |   |
|                                                                                                    | _ |
| 2.1. Tipo de candidato/a :                                                                                     |   |

Imagem 9 - Exemplo dos dados resumo da candidatura

De forma a confirmar os elementos apresentados pelo/a candidato/a deverá, nos *Documentos - Anexos,* carregar no ícone 🔯 de forma a consultar os documentos anexados.

| <b>(</b> | REPÚBLICA<br>PORTUGUESA | EDUCAÇÃO, CIÊNCIA<br>E INOVAÇÃO |  |
|----------|-------------------------|---------------------------------|--|
| TIP      | mentos - Anexos         |                                 |  |

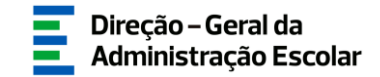

| Documentos - Anexos |                    |                      |
|---------------------|--------------------|----------------------|
|                     |                    | ≪ < 1 - 1 de 1 > >>  |
| TIPO DE ANEXO 💠     | NOME DO FICHEIRO 🗢 |                      |
|                     |                    | ling ×               |
|                     |                    |                      |
|                     |                    |                      |
|                     |                    |                      |
|                     |                    |                      |
|                     |                    | ≪( < 1 - 1 de 1 > >> |
|                     |                    |                      |

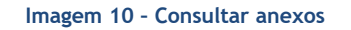

No campo *Respostas aos critérios e requisitos de admissão*, deverá verificar as respostas submetidas pelo/a candidato/a aos diferentes critérios e requisitos de admissão. Para tal, deverá carregar no respetivo critério/requisito, e consultar a informação disponível.

| Requisitos de Admiss                         | são Critérios Gerais Critérios de Desempate |                               |       |
|----------------------------------------------|---------------------------------------------|-------------------------------|-------|
| CRITÉRIO 🖨                                   | DESCRIÇÃO DO CRITÉRIO/REQUISITO 🗢           | TIPO DE PONDERAÇÃO RESPOSTA ♦ |       |
| Requisito(s)<br>Específico(s) de<br>Admissão |                                             |                               | ×     |
| Requisito(s)<br>Específico(s) de<br>Admissão |                                             |                               | Sim × |
| Requisito(s)<br>Específico(s) de<br>Admissão |                                             |                               | ×     |
|                                              |                                             |                               |       |
|                                              |                                             |                               |       |

Imagem 11 - Respostas aos critérios e requisitos de admissão

Após terminar a consulta da candidatura, deverá carregar em 🐱 ou no botão Cancelar de forma a fechar a janela e regressar à apreciação das candidaturas.

|                                            | $\otimes$ |
|--------------------------------------------|-----------|
| Concurso do ensino artístico especializado | -         |
| Cancelar                                   |           |
| Situação                                   |           |
| Estado :                                   |           |
| Data de submissão : .                      |           |
|                                            |           |
| 1. Leentincação do/a candidato/a~          |           |

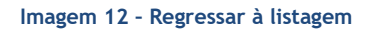

Para consultar outra candidatura, deverá repetir todo este processo.

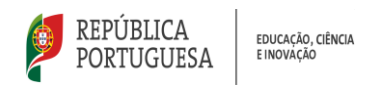

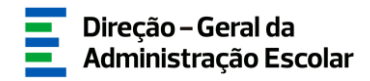

#### 3.2.2. Apreciação das Candidaturas

Para admitir ou excluir uma candidatura, deverá, no campo *Apreciação das candidaturas*, carregar nos ícones  $\checkmark$  ou  $^{(2)}$ , respetivamente.

| Apreciação das candidaturas |                         |              |              |            |                     |
|-----------------------------|-------------------------|--------------|--------------|------------|---------------------|
| Candidaturas Admitidas      | Candidaturas Excluídas  |              |              |            |                     |
|                             |                         |              |              |            | ≪                   |
| N.º UTILIZADOR 🗢 NOME 🖨     | VAGA N.º 🗢 UO DA VAGA 🗢 | GR DA VAGA 🗢 | PRIORIDADE 🖨 | INDICADO 🖨 | APRECIAÇÃO 🖨        |
|                             |                         |              |              |            | 🖌 🕄 🗡               |
|                             |                         |              |              |            |                     |
|                             |                         |              |              |            |                     |
|                             |                         |              |              |            |                     |
|                             |                         |              |              |            | # ( 1 - 1 do 1 ) )) |
|                             |                         |              |              |            | W V I - I de I V W  |
|                             |                         |              |              |            |                     |

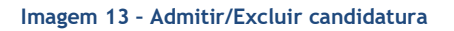

#### 3.2.2.1. Admitir Candidato

Para admitir uma candidatura, deverá carregar no ícone 🗹. Ao carregar neste botão, surge um alerta a questionar se tem a certeza que deseja admitir o/a candidato/a, devendo carregar em OK, caso pretenda prosseguir com a admissão.

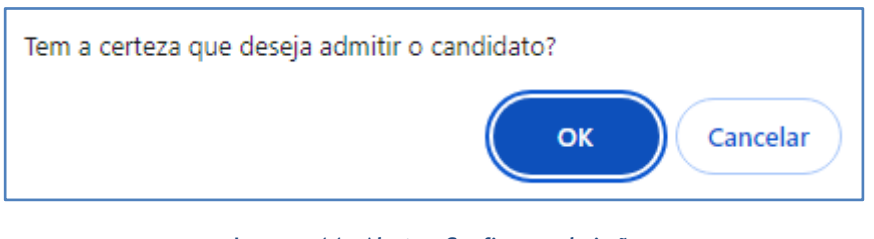

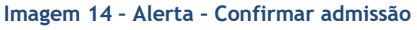

#### 3.2.2.2. Excluir Candidato

Para excluir um candidato deverá carregar no ícone **2** . Ao carregar neste botão, surgirá uma janela intitulada *Excluir Candidato*, na qual terá de indicar o motivo de exclusão.

|                                                                                 | ×                       |
|---------------------------------------------------------------------------------|-------------------------|
| Excluir Candidato                                                               |                         |
| Identificação do Docente                                                        |                         |
| N.º utilizador :                                                                |                         |
| 1.1. Nome :                                                                     |                         |
| Exclusão                                                                        |                         |
| Motivo de Exclusão :                                                            | ~                       |
| Controlo Preenchimento                                                          |                         |
| Cancelar Exclusão                                                               | Confirmar Exclusão      |
| Exclusao<br>Motivo de Exclusão :<br>Controlo Preenchimento<br>Cancelar Exclusão | ♥<br>Confirmar Exclusão |

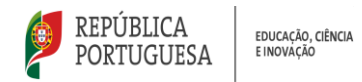

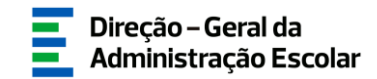

#### Imagem 15 - Motivo de exclusão

Se o motivo de exclusão não constar na *dropdown* deve selecionar "Outro" e surgirá um campo de texto, no qual deverá justificar.

|                             | × |
|-----------------------------|---|
| Excluir Candidato           | - |
| Identificação do Docente    |   |
| N.º utilizador :            | I |
| 1.1. Nome :                 |   |
| Exclusão                    |   |
| Motivo de Exclusão : Outro  |   |
| Carateres disponíveis: 1000 |   |
|                             |   |
|                             |   |
|                             |   |
|                             |   |
| Controlo Preenchimento      |   |
| Cancelar Exclusão           |   |

Imagem 16 - Motivo de exclusão - "Outro"

Para finalizar deverá carregar no botão Submeter Motivo . Ao carregar neste botão aparecerá um alerta a questionar se tem a certeza que deseja submeter o motivo de exclusão, devendo carregar em "OK", caso pretenda prosseguir com a exclusão.

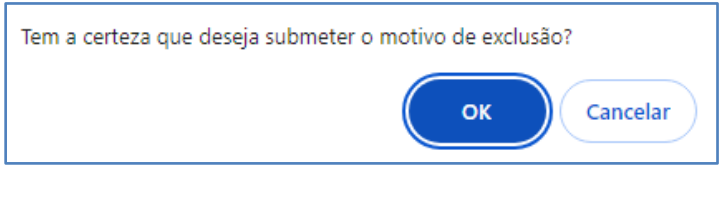

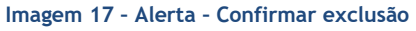

#### 3.2.2.3. Reversão

Caso queira corrigir alguma apreciação, poderá revertê-la, carregando no ícone no registo da listagem em *Apreciação das candidaturas > Dados da vaga*.

| Excluir Candidato        |
|--------------------------|
| Identificação do Docente |
| N.º utilizador :         |
| 1.1. Nome :              |
| (xclusão                 |
| Motivo de Exclusão I     |
| Controlo Preenchimento   |
| Cancelar Exclusão        |

Imagem 18 - Reverter Admissão/exclusão

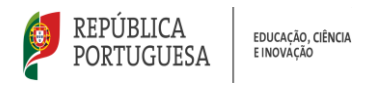

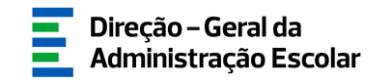

#### 3.2.2.4. Confirmar Dados

Após ter efetuado a apreciação de todas as candidaturas à vaga em análise, deverá carregar no botão

😔 Confirmar dados

Para avançar com a confirmação de dados, deve analisar todas as candidaturas à vaga.

3.2.3. Observações

Após a confirmação dos dados, surgirá uma caixa de texto onde, se achar necessário, poderá escrever observações referentes às candidaturas a essa vaga.

| Obsen            | Carateres disponivels: 2000<br>nções I                         |                        |                       |
|------------------|----------------------------------------------------------------|------------------------|-----------------------|
| Control          | s Preenchiments<br>Introceder no preenchiments Palevra-Chave : |                        | 💬 Submeter apreciação |
|                  |                                                                | Imagem 19 - Observação |                       |
| Deverá, de segui | da, carregar no botão                                          | Confirmar dados        |                       |

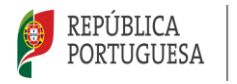

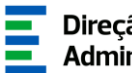

# **4** SUBMISSÃO

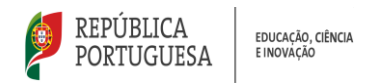

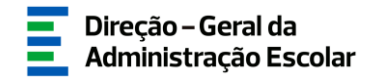

#### 4. Submissão

A apreciação das candidaturas só ficará submetida após introdução da palavra-chave.

|   | Controlo Preenchimento | Palavra-Chave : ••••••• | 🕆 Submeter apreciação |
|---|------------------------|-------------------------|-----------------------|
| 1 |                        |                         |                       |

Imagem 20 - Palavra-Chave

Surgirá um pedido de confirmação. Confirmada a intenção de submissão, as apreciações das candidaturas encontram-se submetidas.

| Alerta                                                                                          | ×       |  |  |  |  |  |  |
|-------------------------------------------------------------------------------------------------|---------|--|--|--|--|--|--|
| Ao submeter a apreciação estará a finalizar o<br>processo. Tem a certeza que deseja prosseguir? |         |  |  |  |  |  |  |
|                                                                                                 | Sim Não |  |  |  |  |  |  |

Imagem 21 - Alerta - Submissão

Durante o prazo estipulado para submissão da *Apreciação das Candidaturas*, entre os dias 27 de agosto e as 18:00 horas, de Portugal continental, de 6 de setembro de 2024, poderá reverter a submissão das mesmas para efetuar correções, carregando no ícone  $\langle n \rangle$ .

| Concurso do           | ensino artíst     | ico especiali:   | zado   |             |                    |                           |                    |                            |      |                  |        |
|-----------------------|-------------------|------------------|--------|-------------|--------------------|---------------------------|--------------------|----------------------------|------|------------------|--------|
| Vaga n.º :            | т                 | po de concurso : | Tipo d | le vaga :   | Grupo/subgrupo/dis | ciplina :                 |                    |                            |      | Estado :         |        |
|                       |                   |                  | *      | ~           |                    |                           |                    |                            | ~    | Submetido        | ~      |
| Pesquisar Limpar      |                   |                  |        |             |                    |                           |                    |                            |      |                  |        |
|                       |                   |                  |        |             |                    |                           |                    |                            |      | ؇ 🔍 1 - 1 de 1   | 1 ⊨ ⇒  |
| VAGA N.° CÓDIO<br>♦ ♦ | 60 ESTABELECIMENT | O DE ENSINO 🖨    |        | TIPO DE CON | CURSO TIPO DE VAGA | GRUPO/SUBGRUPO/DISCIPLINA | N.º TOTAL DE VAGAS | N.º TOTAL DE CANDIDATOS ES | TADO | DATA SUBMISSÃO 🖨 |        |
| O                     |                   |                  |        |             |                    |                           |                    |                            |      |                  | 🥱 ×    |
|                       |                   |                  |        |             |                    |                           |                    |                            |      |                  |        |
|                       |                   |                  |        |             |                    |                           |                    |                            |      |                  |        |
|                       |                   |                  |        |             |                    |                           |                    |                            |      |                  |        |
|                       |                   |                  |        |             |                    |                           |                    |                            |      | ؇ 🔍 1 - 1 de 1   | 1 > >> |

Imagem 22 - Reverter submissão da apreciação

Ao longo do preenchimento, caso seja necessário efetuar alguma correção, poderá retroceder no preenchimento usando o botão 🕞 Retroceder no preenchimento .

Depois de efetuadas as alterações, deverá voltar a submeter.

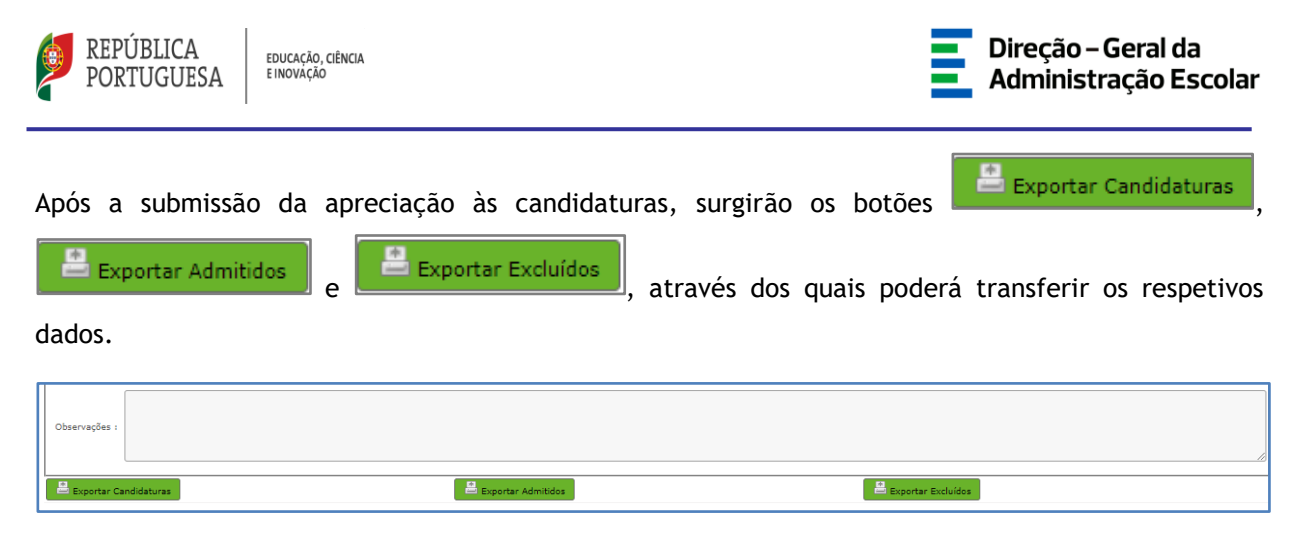

Imagem 23 - Botões Exportar Excluídos, Exportar Admitidos e Exportar Candidaturas